## فایل راهنمای ثبت نام و ثبت درخواست در سامانه سجاد

لطفا اطلاعات این فایل را به دقت مطالعه کنید

ابتدا وارد سامانه به آدرسhttp://portal.saorg.ir شوید. در بالای صفحه، سمت راست گزینه ثبت نام را انتخاب کنید. سپس اطلاعات مورد نیازدارای علامت\*را به ترتیب ثبت کرده تائید بزنید.

١

| 1                                                                                                    | مرحله سوم                                                                                                    | مرحله دوم                  | قوانین و مقرارت                                         |
|----------------------------------------------------------------------------------------------------|----------------------------------------------------------------------------------------------------|----------------------------|---------------------------------------------------------|
|                                                                                                    |                                                                                                    |                            |                                                         |
| ینج شنبه، ۱۸۸م خردا                                                                                         | ورود ثبت نام ورود کاربران دانشگاه به سیستم                                                                                                    | ینچ شنبه، ۱۸۱۸م خرداد ۱۴۰۴ | د   <b>ثبت نام</b>   ورود کاربران دانشگاه به سیستم      |
|                                                                                                    | سالیان<br>استان جمه وری اسلامی ایسران<br>دفته صل بالدت وابد تعقیقات از ایران                                                                                                    | ، متداول تقویم آزمون زبان  | میدود سیمی مراد<br>بی رویس میدوسته<br>وی عرمت می متصرفت |
| ی سامانه خدمات سوالات متداول تفویم ازمون زبان                                                               | المناجي ورد معدم معيدة ويعاره الشجويان                                                                                                    |                            | ثبت نام آزمون زبان Q English                            |
| مرحله دوم مرحله سوم<br>مرحله دوم ()                                                                         | English <b>تبت نام آزمون زبان</b><br><sup>قوانین</sup> و مقررات                                                                                                    |                            | * کدملی * شماره موبایل * تاریخ تولد                     |
| * رمز عبور                                                                                                  | * نام ا نام خانوادگی 🔹 پست الکترونیک                                                                                                    |                            | سریال کارت ملی هوشمند                                   |
|                                                                                                    |                                                                                                    |                            |                                                         |
| نوپه دسه عنور منعاب سده پید . اخرار زمر عبور<br>حداقل ۸ حرف و پیچیده و ترکیبی<br>از حروف کوچک و حروف بزرگ و |                                                                                                    |                            | رسمای وقتل مرین درت ملی                                 |
| اعداد و کار اکتر های خاص مثل<br>۱:@.#و باشد                                                                 |                                                                                                    |                            | کارت ملی هوشمند ندارم 🗌                                 |
|                                                                                                    |                                                                                                    |                            |                                                         |
|                                                                                                    | کد فعال سازی (برای ارسال کد فعال سازی پیامک ابتدا کد امنیتي پایین صفحه را وارد<br>کنید سپس روی دکمه تماس یا پیامک کلیک نمایید)<br>کد فعال سازی را وارد نمایند                                                     |                            | بعدى قبلى                                               |
|                                                                                                    | کد فعال سازی (برای ارسال کد فعال سازی پیامک ابتدا کد امنیتي پایین صفحه را وارد<br>کنید سپس روی دکمه تماس یا پیامک کلیک نمایید)<br>کد فعال سازی را وارد نمایید<br>اعلام کد با تماس تلفنی<br>اعلام کد با تماس تلفنی |                            | <b>بىدى قبلى</b><br>1.37 نگارش : 1.37                   |

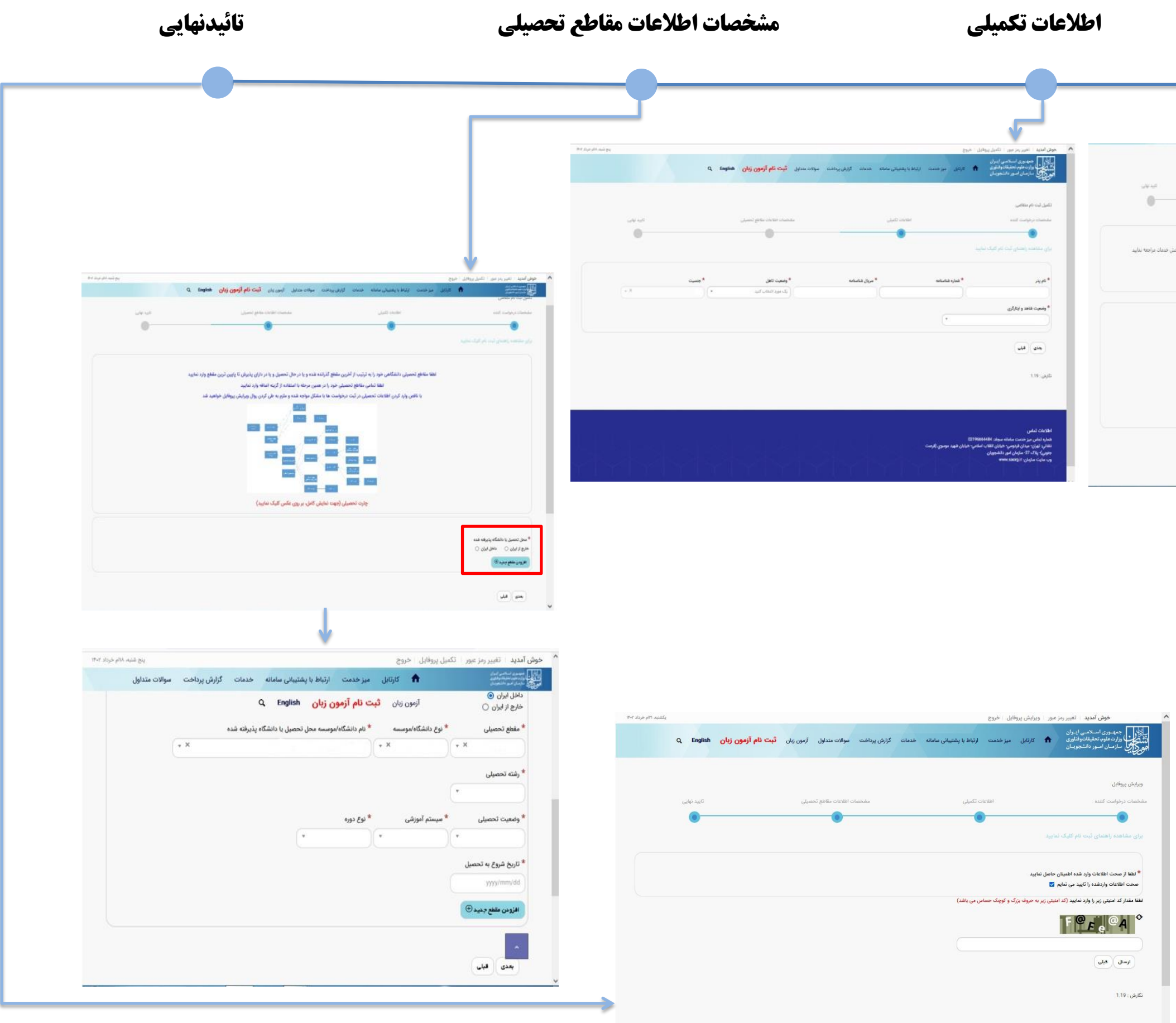

۲

## بعد از وارد کردن کد فعال سازی وارد قسمت زیر میشود.

## مشخصات درخواست کننده

|                                                                                                    | T                                                                                                    |                                                                                                    |                                                                                                    |                                   |
|----------------------------------------------------------------------------------------------------|----------------------------------------------------------------------------------------------------|----------------------------------------------------------------------------------------------------|----------------------------------------------------------------------------------------------------|-----------------------------------|
|                                                                                                    | <u> </u>                                                                                                    |                                                                                                    |                                                                                                    |                                   |
| للبل ليت نام مثقامي                                                                                                    |                                                                                                    |                                                                                                    |                                                                                                    |                                   |
| ملمحات ترجوابت للتد                                                                                                    | #11                                                                                                    | ورور میں                                                                                                    | متجناه اللاخاة ملاط لمعيلى                                                                                                    | ull all                           |
| •                                                                                                    |                                                                                                    |                                                                                                    | 0                                                                                                    | 0                                 |
| ران مقاهده وحمان قبت ذار البله د                                                                                                    |                                                                                                    |                                                                                                    |                                                                                                    |                                   |
|                                                                                                    | av dessar accesses                                                                                                    | 116. AL. L. L.C. LL                                                                                                    |                                                                                                    |                                   |
| در طورتی ته همد استنده از ۶<br>1. چیه تیه دارقون زبان م ه<br>3. چیه تیه دارقون زبان م ه<br>4. چیه بربانه راشمایی بر هم                                                                                                    | دهات لیست زیر را دارید نیازی به اد<br>سوایق تحقیقی گواهن اشتقال به تعم<br>نوی آرمون زیای اطلاعات شخصی را ثبت به<br>ساعامانه مااخل زیر را با رسیدی به آخری<br>وی ضعات ساعانه، به متوی میر خصت                                                                                                    | دامه مراحل نصینی یا ویرایش پروهین شد.<br>ایل داشتههای داخل، درسانید<br>مایند و به کلید درسانید<br>د مراجعه نمایید.<br>- مراجعه نمایید                                                                                                    | لله الديمي طرح از كشرو وكارتبه سلامت مسترو روات ، به مترك<br>مخراست هدمت مورد نظر خود را تكميل بماريد                                                                                                    | روطه در بخش هدمان مراجعه ندا<br>ر |
| در طورتی که شعد استخدام را<br>1. جون این مرکزی استقلام<br>2. جون این بار قرون زیاد، مر<br>3. جون میکان اقسایی مرحمه<br>4. جون میکان اقسایی مرحمه<br>* عیوه                                                                                                    | دیدان لیست زیر را دارید. بیاری به ای<br>سرایق تحییاتی گواهن استفاد به تحم<br>بوی آموه زیان اطلاعات شخصی را تیت به<br>وی خدمات ساعانه، به منوع میر خدمت<br>* تعمل                                                                                                    | دیده مرحلی نشیل یو ورویس پرومی پرومی س<br>بیل داشتمهای دانل دریافت که صحت ارشناه<br>بر درگاه آدایه البید ، سیس در مترک خدات ک<br>، دراهه نمایید<br>* <b>درج دو (بسی)</b>                                                                                                    | قاف قیمی دارد از کشور و کارنامه سالات حسر و روان ، به مود<br>رخواست خدمت مورد طر خود را تکمل نمایید                                                                                                    | رونه بر بغش خدمان براجعه ندار     |
| در طوری که تصد استخدا را<br>1. جود این درخوان استقلام<br>3. جود استقاد از سایر جمان<br>4. جود دریافت راقسایی در خد<br>* هیوه                                                                                                    | ملحات لیست زیر دا دارند بیاری به این<br>سرای تعدیلی گراهی استفاد به تعمر<br>وی آمون این اظامات تحمیل آمو<br>مین محات ساعانه، به عوی مو خدت<br>همان<br>* سرای<br>* سرای                                                                                                    | دید مرضوع نشین و وزینین رووین پیروین پیروین س<br>بیل داشمویاه درخانی درخانی که محت ارشاه<br>در داده ادامه دلید:<br>- درامه اعلید<br>* فریخ تود (همسی)                                                                                                    | الله فیمن دارم از کشور و کاریامه سالت حسر و رول ، به مود<br>رخواست خدمت مورد نظر خود را تکمیل نمایید                                                                                                    | ربونه بر بخش فدعاد مراجعه ندار    |
| در طورتی که شعد استدام از<br>2. حوث ت درگراست (ستقار از<br>3. جوث تریافت (الشایی در خط<br>4. جوت دریافت (الشایی در خط<br>* عیوت                                                                                                    | ملحا تیسان زور دادرید این می این می این می این استان به نصی<br>وی آومن بیشنان استان استان به می مور استان به آمین<br>وی همان مراحل زیر را تا رسیده به آمین<br>وی همان سال به میرد می مود<br>* مرموی این<br>* مرموی این                                                                                                    | دیده مرضوع نشین ی وزوریس پرسویس سیس<br>بیل داشتمویان درخانی دریافت که صحت ارشاه<br>به مراحه ادامه داشید.<br>• مراحه ادامه<br>* قدری تواه (هیسی)<br>* قدری موال                                                                                                    | اله فیس دارم از کشور و کارانه سالت حسر و رول ، به مود<br>مخالت خدمت مور نظر خود را تکمیل ندایند<br>محالت است است است می از می این است است است است است است است است است است                                                                                                    | روفه در بخش همان مراجعه بنار<br>ا |
| در مورس به هند استخدار من<br>2. حوث تی در اورین اینان<br>3. موت سالت را میشان<br>4. موت سالت را قشانی در خط<br>* هیت                                                                                                    | ملحا تیسان زور دادرید ایرانی این این می<br>سازی دسترای تعاقد به نصر<br>وی ترمین این استان استمری به آمین<br>وی خدات ساعله، به نیزی میز خدت<br>* می میریش<br>* می میریش                                                                                                    | دیده مرضوع نشین و ورزمین میرودی بسی<br>بیل داشتمویان داخل دیرانه کد صحت ارشاه<br>به روانه ادامه داشید.<br>- مراحقه نمایید<br>* قرره و ایسی<br>* قرره موابق<br>* قرره موابق                                                                                                    | اله فیس دارم از کشور و کارانه سالت حسر و رول ، به مود<br>مواست خدمت مور نظر خود را تکمل ندایند<br>مواست خدمت مور نظر خود را تکمل ندایند<br>ایست کشوریک<br>ایست کشوریک                                                                                                    | رووه در عمل مداد مراجعه ندار      |
| در مورس به هند استخدار م<br>3. حوث تی نظر (مون این استار)<br>4. موت تریک ارتشاری در هدی<br>4. موت تریک ارتشاری در هدی<br>*عویت<br>*عرفیت<br>*عرفیش                                                                                                    | سیلی محمد تیمادی از در دارند بیاری به از<br>سیلی محمد گراهی اینداد به نصر<br>مود آرمن یاما انتقالت محمد یا مان<br>می محمد ساعاله، به سیل میرد محمد<br>* مر متوقی<br>* مر متوقی<br>* مر متوقی (کلیسی)                                                                                                    | دیده مرضوع تبقیلی و وزیریس پروسی سیم<br>بیل داشتمویان داخل دیراند کد صحت ارشناه<br>در ارجعه ادامه داشید.<br>- در ارجعه ادامه داشید.<br>* قریم توم (بسیم)<br>* قریم موافق<br>* قریم موافق                                                                                                    | اله فیس دارم از کشور و کاربانه سالت حسر و رول ، به میری<br>مواست خدمت مورد نظر خود را تکمیل ندایید<br>                                                                                                    | روی بر بختر، خدان مراجعه نیار     |
| در مورس به هند استخدار م<br>4 جنب انتخاب المستقدار<br>3 جنب تباقت المشتران م<br>4 جنب تباقت المشتران مرحمه<br>*عین:<br>*عرفیمی:<br>*عرفیمی:<br>(مرکشین)                                                                                                    | سیلی محمد تیمادی از در دارند بیاری به از<br>سیلی محمد گراهی اینداد به نصر<br>مود آرمون یای انتقاد استخدی از مان<br>مین محمد سالمانه، به سیلی میر خدم<br>* محمودی<br>* محمودی<br>* محمو<br>* محمو<br>* محمو<br>* محمو<br>* محمودی<br>* محمودی<br>* محمو<br>* محمو<br>* محمو<br>* | د به مرضوع نشین ی ورزمینی بروی بیس<br>بیل داشمیریان داخل بریاند که<br>بیل و ۲۰ تیم برسایی<br>د مراجعه نمایید<br>* قریع توم (هسی)<br>* قریع توم (هسی)<br>* قریع توم (هسی)<br>* قریع توم (هسی)                                                                                                    | اله فیس دارم از کشور و کاربانه سالت حسر و رول ، به میری<br>مواست خدمت مورد نظر خود را تکمیل نمایید<br>                                                                                                    | رووه در عمل، معال مراجعه ندار     |
| در مورس به مند استخدام ر<br>4 مورش به مند المروس استقرار<br>3 مورد تریک راشین این مرد<br>4 مورد تریک راشین مرخط<br>*هیون<br>*هرایشهایی<br>مرداشین این ماین<br>مرداشین ماین ماین<br>مرداشین ماین<br>مرداشین ماین ماین<br>مرداشین ماین ماین<br>مرداشین ماین<br>مرداش ماین<br>مرداشین ماین<br>مرداشین ماین<br>مرداش ماین<br>مرداشین ماین<br>مرداشین ماین<br>مرمان ماین<br>مراسین ماین<br>مرام ماین<br>مرماین ماین<br>مران ماین<br>مرمای ماین ماین<br>مران ماین<br>مرداش ماین ما | میدان تیست زیر دارید بیاری به این<br>سرای تحدیل گراهن این الالت به تصر<br>بود آرمون یای الاقالت تحصیل آن این<br>مرد تحداث ساقاله به تیزد تیم<br><b>* مینودین</b><br><b>* مینودین</b>                                                                                                    | لده مرضوع تشکل ی ورزیش بوروی بیس<br>این داشتمویان داشتر برساید<br>بر درماند و ۲۰ شیر برساید<br>در ترجه نماید<br>- درجه نماید<br>- قریه به تعلید<br>- قریه به تعلید<br>- قریه به تع | لله فیمن دارم از کشور و کلیانه سالت حسر و روان ، به مین<br>مرحولیت خدمت مورد نظر خور را تکمل نظرید<br>او ایست کفرونک<br>* ایست کفرونک                                                                                                    | رووته در بختی متعاد مراجعه ندار   |
| تر مورس به مند استخدار م<br>4 مورش به مند الروی استاره<br>3 مود استار استار می مراد می این<br>4 مود استار استار می مرد<br>8 مود<br>8 مود<br>8 مود<br>8 مود<br>8 مود<br>9 مود<br>9 مور<br>9 مود<br>9 مور<br>9 مو<br>9 مو<br>9 مو<br>9 مو<br>9 مو<br>9 مو<br>9 مو<br>9 مو                                                                                                    | سبانی محمد ایسان اور دادراید بالای به اصلی اور دادراید بالای به اصلی ولی این افتاد به مصلی اور دادراید به معلی اور دور این این افتاد استخدی از میان می اور در داده استان به مورد بر داده آدرین<br>اور محمد استان به به مورد بر داده آدرین<br>به معرفیولی (اکسی)<br>* مر میتولی (اکسی)<br>* مر میتولی (اکسی)<br>میرو این (اکسی)<br>میرو این (اکسی)                                                                                                    | د به مرضوع نشیل ی ورزیش بوری برس<br>بل باشموری مایل بریادی که محت (شناه<br>بر وجه ایایه برسایم<br>در مرحه ایایه<br>بر مرحه بیایید<br>* هروه بویل<br>* هروه بویل<br>بر تیکوسریم<br>بر تیکوسریم                                                                                                    | این فیس طرح از کشور و کاربانه سالات مسر و روان ، به میری<br>مرتوانت خدمت مورد نظر خور را تکمل ندایند<br>بر است کار از میرو<br>بر است کار از میرو<br>بر است کاربرای از میرو<br>بر است کاربرای از میرو<br>بر از میرو<br>بر است کاربرای از میرو<br>بر است کاربرای ایرو<br>بر است کاربرای از میرو<br>بر است کاربرای ایرو<br>بر است کاربرای ایرو<br>بر است کاربرای ایرو<br>بر است کاربای ایرو<br>بر است کاربای ایرو<br>بر است کاربای ایرو<br>بر است کاربای ایرو<br>بر است کاربای ایرو<br>بر است کاربای ایرو<br>بر است کاربای ایرو<br>بر است کاربای ایرو<br>بر است کاربای ایرو<br>بر است کاربای ایرو<br>بر است کاربای ایرو<br>بر است کاربای ایرو<br>بر است کاربای ایرو<br>بر است کاربای ایرو<br>بر ایرو<br>بر ایرو<br>بر ایرو<br>بر ایرو<br>بر ایرو<br>بر ایرو<br>بر ایرو<br>بر ایرو<br>بر ایرو<br>بر ایرو | رووته در بختی مداد دراهه ادار     |

نکته: مرحله سوم(مشخصات اطلاعات مقاطع تحصیلی) دو مرحله ای است.قسمت پایین صفحه با توجه به کشور محل تحصیل داخل ایران یا خارج از ایران را انتخاب کرده و افزودن مقطع جدید را انتخاب کنید.افرادی که در مقطع کاردانی پیوسته/کاردانی ناپیوسته/ کارشناسی پیوسته فارغ التحصیل شده اند ؛ ولی هنوز مدرک دانشگاهی دریافت نکرده اندآخرین مقطع تحصیلی یعنی دیپلم یا پیش دانشگاهی را ثبت کنند. صدور مدرک تحصیلی (گواهینامه موقت، دانشنامه) منوط به اخذکد صحت است. توجه کنید از پایین ترین مقطع تحصیلی(،دوره متوسطه، پیش دانشگاهی،کاردانی، کارشناسی و...) اطلاعات را ثبت کنید. و اصل گواهی نامه موقت، دانشنامه) منوط به اخذکد صحت است. توجه کنید از پایین ترین مقطع تحصیلی(،دوره متوسطه، پیش دانشگاهی،کاردانی،

**از بخش خدمات، اداره دانش آموختگان داخل، دریافت تائیدیه تحصیلی را انتخاب کرده و** درخواست های خود را مجدد از ابتدایی ترین مقطع تحصیلی دانشگاهی(کاردانی،کارشناسی، ارشد ،دکتری) ثبت کنید. از این مرحله درخواست تائید مدارک برای دانشگاه ها و موسسات آموزش عالی ارسال می گردد.

توجه داشته باشید در صورتی که کارشناس دانشگاه در سالهای قبل برای شما کد صحت دریافت کرده باشد از همین بخش قابل مشاهده است.در صورت عدم مشاهده کد صحت اطلاعات خود را ثبت کنید لازم به ذکر است هر مقطع تحصیلی مربوط به همان دانشگاه یا موسسه محل تحصیل است. لطفا در وارد کردن اطلاعات و انتخاب دانشگاه ها دقت لازم را مبذول فرمایید. راهنمای تصویری به شرح زیر جهت درک بهتر آورده شده است.

| پنج شنبه                              |                                 | عبور ويرايش پروفايل خروج | خوش آمدید تغییر رمز                                                                                        | افرع التحصيل) اهمينان پيدا دنيد |
|---------------------------------------|---------------------------------|--------------------------|----------------------------------------------------------------------------------------------------|---------------------------------|
| گزارش پرداخت سوالات متداول آزمون زبان | ارتباط با پشتیبانی سامانه خدمات | کارتابل میزخدمت          | این که مهموری اسلامی ایران<br>بازی وزارت علوم، تعقیقات وفناوری<br>مرکز بی سازمان امور دانشجویان<br>مرکز بی | تابیتی معاورات<br>10            |
|                                       | Q, Engli                        | ثبت نام آزمون زبان ish   |                                                                                                    |                                 |
|                                       |                                 |                          | مشخصات فردى                                                                                                | تعايش 1 تا 1 از مجموع 1 مورد    |
| * کد ملی                              | * شماره شناسنامه                | * نام خانوادگی           | * نام                                                                                                    |                                 |
|                                       |                                 |                          |                                                                                                    |                                 |
|                                       | * جنسیت                         | * تاريخ تولد             | * نام پدر                                                                                                  |                                 |
| (* X                                  |                                 |                          |                                                                                                    |                                 |
|                                       | * استان                         | * مليت                   | * محل صدور شناسنامه                                                                                        |                                 |
|                                       | )(*)                            |                          |                                                                                                    |                                 |
|                                       | وابق علمی و کاری                |                          | * آدرس                                                                                                    |                                 |

بعد از تائید نهایی

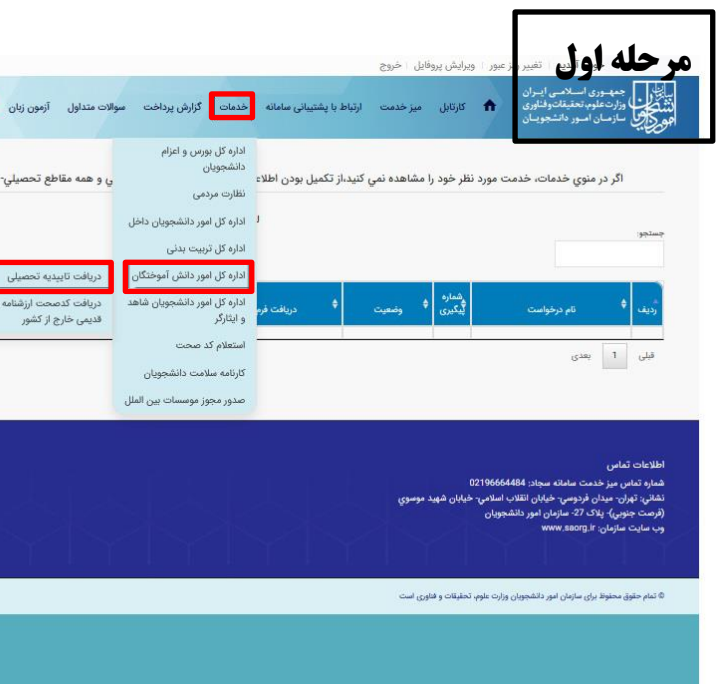

| ات درخواستی برای دانشگاه ها را ثبت کنید.<br>مقطع تحصیلی مربوط به همان دانشگاه یا موسسه محل تحصیل است. | ، این تصویر خوب دقت کنید اطلاعات نامبرده قبلا از طرف دانشگاه یا دانش آموخته ثبت شده و دارای کد<br>محت است پس فقط لازم است مقطع تحصیلی که کد ندارد را ثبت کند. |                                                                     |                              |                                   |                                                                           |                                                                                    |
|----------------------------------------------------------------------------------------------------|----------------------------------------------------------------------------------------------------|---------------------------------------------------------------------|------------------------------|-----------------------------------|---------------------------------------------------------------------------|------------------------------------------------------------------------------------|
|                                                                                                    |                                                                                                    | ینج شنبه، ۱۸م خرداد ۱۴۰۲                                            |                              |                                   | ز عبور ۱ ویرایش پروفایل ۱ خروج                                            | ِ خوش آمديد 🔋 تغيير رم                                                             |
| بدید ا تغییر رمز عبور   ویرایش پروفایل   خروج<br>بد                                                   | خوش آم                                                                                                    | آزمون زبان                                                          | گزارش پرداخت سوالات متداول   | ا با پشتیبانی سامانه خدمات        | کارتابل میزخدمت ارتباط                                                    | لی حمدوری اسانامی (بیران<br>لی وارد نفود تعدیک وقانون<br>وکل سازمان اسور داشتمومان |
| 🏠 کارتابل میزخدمت ارتباط با پشتیبانی سامانه خدمات گزارش پرداخت سوالات متداول آزمون زبان               | ان می است است.<br>این کار می می می می است.<br>اور کار کار سازمان است.<br>اور کار کار سازمان است.                                                              |                                                                     | 5 x 5 1                      | Q                                 | ثبت نام آزمون زبان English                                                | - lui                                                                              |
| میت ثبت نام آزمون زبان C English میت                                                                  | مشخصات درخواس                                                                                                    |                                                                     | دانشنامه                     | 869208                            | رسه تحصینی<br>هنرهای تجسمی-گرافیك                                         | مستع<br>کاردائی ناپیوسته                                                           |
|                                                                                                    |                                                                                                    |                                                                     |                              |                                   | المنتقدة المنتقد المنتقد المستعمل                                         | مستعم (مالشكام) دانشگام                                                            |
| داخل ایران 🔿                                                                                          | خارج از ایران 🔿                                                                                                    |                                                                     |                              |                                   | الم المورستان / دانستان / موسسه                                           |                                                                                    |
|                                                                                                    | اضافه                                                                                                    |                                                                     |                              |                                   | L                                                                         |                                                                                    |
|                                                                                                    | مبلغ(ریال)                                                                                                    |                                                                     |                              |                                   | فاريع فارع المعقيتي                                                       | الاربع شروع به تعطین                                                               |
|                                                                                                    | 250000                                                                                                    |                                                                     |                              |                                   |                                                                           |                                                                                    |
| را وارد نمایید (کد امنیتی زیر به حروف بزرگ و کوچک حساس می باشد)                                       | لطفا مقدار کد امنیتی زیر                                                                                                    |                                                                     | نوع مدرک                     | کد تاییدیه تحصیلی                 | رشته تحصيلى                                                               | مقطع                                                                               |
| 7@a                                                                                                   | B@f                                                                                                    |                                                                     | دانشنامه                     | .715067                           | علمي-كاربردي ارتباط تصويري                                                | كارشناسي ناپيوسته                                                                  |
|                                                                                                    |                                                                                                    |                                                                     |                              |                                   | نام آموزشگاه / دانشگاه / موسسه                                            | نوع آموزشگاه / دانشگاه / موسسه                                                     |
|                                                                                                    |                                                                                                    |                                                                     |                              |                                   |                                                                           |                                                                                    |
|                                                                                                    | ינשט                                                                                                    |                                                                     |                              |                                   | تاريخ فارغ التحصيلى                                                       | تاریخ شروع به تحصیل                                                                |
|                                                                                                    | 1.000                                                                                                    |                                                                     |                              |                                   |                                                                           |                                                                                    |
|                                                                                                    |                                                                                                    | فاقد کد صحت باید انجام                                              | از پایین ترین مقطع دانشگاهی  | ود. دریافت کد صحت به ترتیب<br>۲۰۰ | عت، ضروری است کد صحت دریافت ش<br>ا تغییر رمز عبور ۱ ویرایش پروفایل ۱ خروج | برای مقاطع تحصیلی فاقد کد صح<br>ِ خوش آمدید                                        |
| بعد از انتخاب کلمه اضافه وارد بخش زیر میشود.                                                          | Right-click or pull down to s                                                                                                    | تداول آزمون زیان شع<br>how history تداول                            | ات گزارش پرداخت سوالات م     | ارتباط با پشتیبانی سامانه خدم     | کارتایل میزخدمت<br>یاہ ©                                                  | مدينة المناسب الدار<br>المحيجة المناسب المحيد<br>المحيجة المحيدة المحيدة           |
|                                                                                                    |                                                                                                    |                                                                     |                              |                                   | * نام دانشگاه                                                             | * نوع دانشگاه                                                                      |
| نکته تمامی مقاطع تحصیلی از ابتدایی ترین مقطع تحصیلی دانشگاه(کاردانی،کارشناسی و) ثبت و تائید م         |                                                                                                    | ( • ×                                                               |                              |                                   | • • • •                                                                   | )                                                                                  |
| گردد. تا زمانی که تائیدیه مقطع قبلی را نگرفته باشید مقطع جدید اجازه ثبت نمیدهد                        |                                                                                                    | (*                                                                  | م کرایش تحصیلی<br>) (        | * X                               | * رفته تحصیلی<br>* *                                                      | مقطع<br>۲                                                                          |
|                                                                                                    |                                                                                                    |                                                                     | * نوع پذیرش                  | يلى                               | ت * نوع مدرک تحص                                                          | * کد تایبدیه تحصیلی/کد صح                                                          |
| در خصوص دانسگاه های آزاد و وزارت بهداست لازم به د در است در ناییدیه تحصیلی را از همان دانسگاه دریا    |                                                                                                    |                                                                     |                              |                                   | * تاريخ فارغ التح                                                         | * تاريخ شريع به تحصيل                                                              |
| کنید سپس مقطع تحصیلی وزارت علوم را تبت کنید.                                                          |                                                                                                    |                                                                     |                              |                                   | Wyy/mm/dd                                                                 | yyyy/mm/dd                                                                         |
| د. صورتی که قبلا مدرکی دریافت نکرده اید یا از طرف دانشگاه آماده نبوده، گزینه مدرک تحصیلی خود          |                                                                                                    |                                                                     | * بارگذاری تصویر مدرک تحصیلی |                                   |                                                                           | 🔹 بارگذاری تاییدیه تحصیلی                                                          |
| دریافت ننموده ام را انتخاب کنید.<br>دریافت ننموده ام را انتخاب کنید.                                  | بد تا آپلود شود                                                                                                    | ل<br>ا به این قسمت بکشید و رها کنب<br>حداکثر سایز فایل: 0.3 مگابایت | فایل خود ر                   | کنید تا آپلود شود                 | ل<br>د را به این قسمت بکشید و رها<br>حداکثر سایز فایل: 0.3 مگابایت        | فايل خو                                                                            |
| ولی اکر مدرک تحصیلی شما آماده باشد یا قبلا دریافت کرده باشید با توجه به نوع مدرک یکی از دو گزینه گرف  |                                                                                                    |                                                                     |                              |                                   |                                                                           | * بارگذاری تصویر ریزنمرات                                                          |
| <u>کد صحت برای دانشنامه/گرفتن کد صحت برای گواهی موقت را انتخاب کنید.</u>                              |                                                                                                    |                                                                     |                              | کنید تا آپلود شود                 | ل<br>د را به این قسمت بکشید و رها<br>حداکثر سایز فایل: 0.3 مگابایت        | فایل خو                                                                            |
|                                                                                                    |                                                                                                    |                                                                     |                              |                                   |                                                                           |                                                                                    |